## OCEAN e-Referrals

**Referral Sources** 

Presented by Becky Sottana Fall 2024

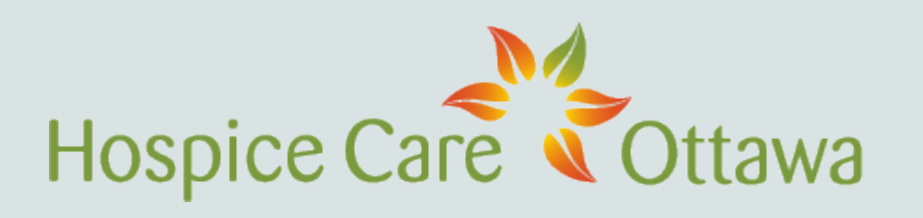

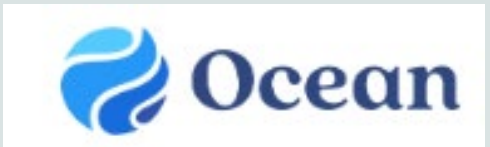

Bruyère 👌

### WHY OCEAN?

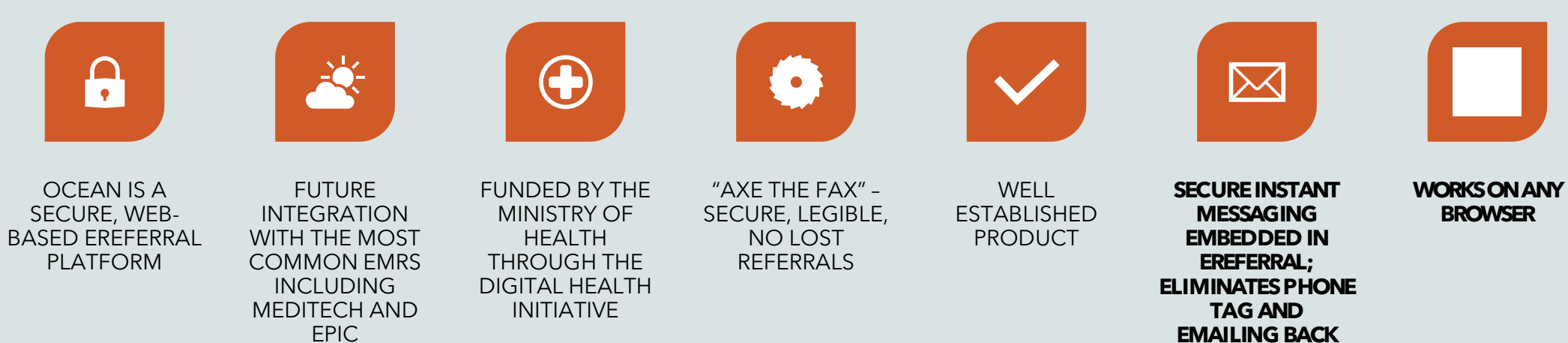

EMAILING BACK AND FORTH Rehabilitation Advisory Committee has committed to using eReferral for all of Champlain region

Ocean was determined by Ontario Health to meet the needs of Subacute sites

Co-locate all incoming referrals for all Bruyère programs and Hospice-Palliative Care

Proven success with OCEAN receiving referrals for Geriatric and Stroke Rehabilitation and inpatient programs at Saint Vincent Hospital from The Ottawa Hospital, Queensway Carleton and Montfort Hospitals since Spring 2024

Have received and triaged 1000 referrals since April 2024

# WHY OCEAN?

#### SETTING UP OCEAN ACCOUNTS

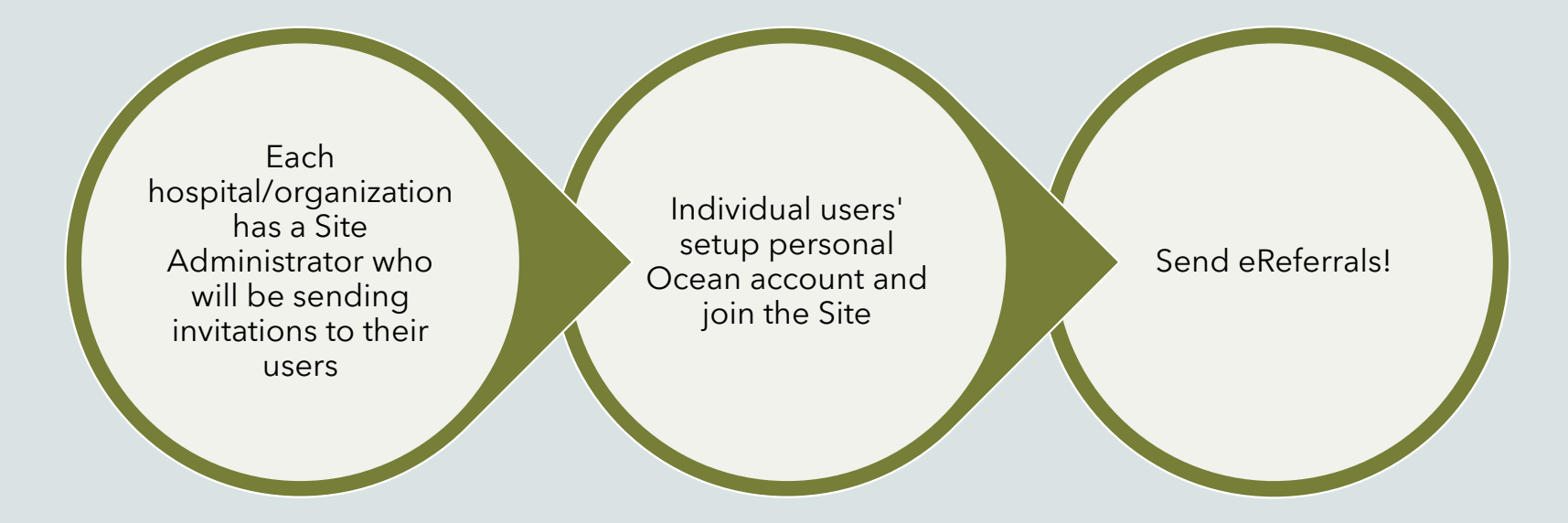

#### ACCEPTING YOUR INVITATION

Your site admin will invite you to

Ocean; after being invited, you will receive an email with

instructions for joining Ocean.

 Select the "Join Ocean" button within your invitation email.

#### You've Been Invited to Join Ocean!

This is an invitation to join the Ocean Platform from at

Please click the button below to create your Ocean user and join the site. It contains a secure, time sensitive token that allows access to the Ocean Platform. Note that once you have obtained site access you will still need to contact another member of your Ocean site to obtain the secret encryption key necessary to view any patient data.

#### Join Ocean

Thanks in advance for joining!

Warm Regards, The CognisantMD Team

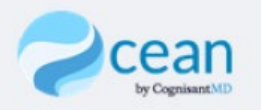

### HOW DO I GET AN ACCOUNT?

- Using the invite your site administrator has sent, click link and follow instructions
- Part 1: complete all the fields. Your password <u>must</u> be a minimum of 12 characters, 1 uppercase, 1 lower case, 1 number and 1 special character
- **Part 2:** you want to join an existing Ocean site; the name of the site is the one your site administrator has provided you
- Part 3: Complete the fields as shown
- Sign Up
- You will receive a verification email to verify your email address - you must do that prior to signing in for the first time

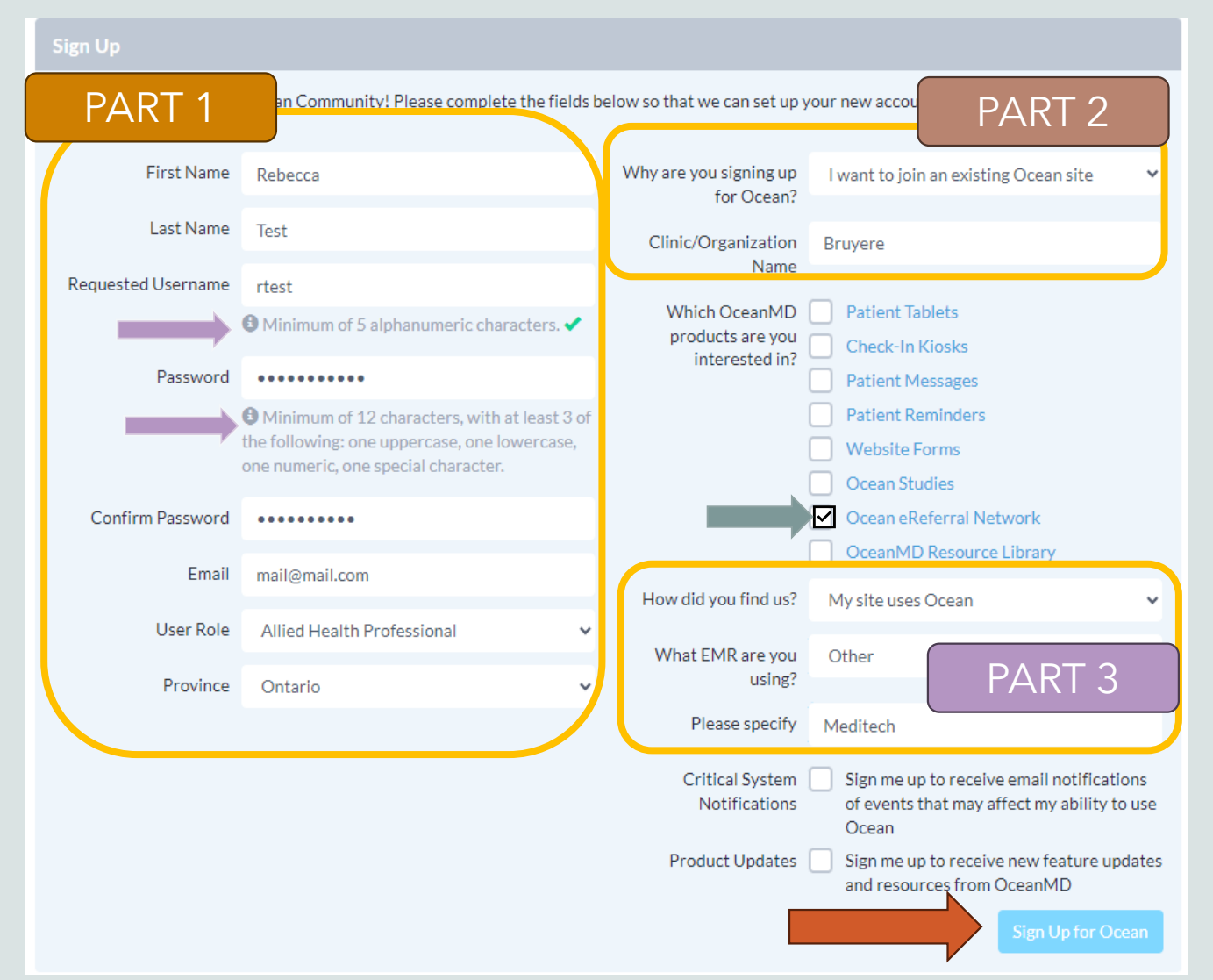

#### WHAT HAPPENS TO SMART?

Once Ocean goes "live"

- 1. You will not be able to submit referrals through SMART
- 2. If you have any outstanding referrals in SMART, you will still be able to log in and access those referrals
- 3. Once all the referrals in SMART have been completed (i.e. patient has been admitted to HCO-PCU or file has been withdrawn), SMART will be inactivated.
- 4. You do <u>not</u> need to re-refer through Ocean if referral is already in SMART

### WHAT DOES OCEAN LOOK LIKE WHEN I LOG ON? "Healthmap"

| Cee Provider                                                                | Retwork Find any health service                                                                                                    |   | ♀ ¦‡ near               | address or postal                        | code              |                               |                                             |                        | 🔒 Sub Acute Car                   | e-Bruyère 👻 🦼                 | 💄 Becky Sottana 🔸              |
|-----------------------------------------------------------------------------|----------------------------------------------------------------------------------------------------|---|-------------------------|------------------------------------------|-------------------|-------------------------------|---------------------------------------------|------------------------|-----------------------------------|-------------------------------|--------------------------------|
| Search Re                                                                   | esults (100+)                                                                                                    | ĺ | N<br>olf du 🐻           | - LAR                                    | 105               | Sporthèque                    | Search This Area                            | a                      | ic-Beauchamp                      | PI                            | ace d'Orléans                  |
| Listing Name                                                                |                                                                                                    |   | CIA (                   | Pink                                     | Lake Lookout      |                               |                                             | OLIEBEC                |                                   |                               |                                |
| Your Favourit                                                               | es                                                                                                    |   | No.V.                   |                                          | MONT-I            | BLEU 307                      | AT /                                        | ONTARIO                | Ottawa lover                      | Richcraft Sensol              | ORLEANS VILLAGE                |
| Bruyère 🍋                                                                   | Sub Acute Care - Élisabeth Bruyère Hospital<br>Bariatric Care, Complex Medical + 9 More                                                    | 0 |                         | A.                                       | Altitude          | e Gym O                       | ROCKCLIFFE                                  | 44                     | GLOUCEST                          | The Dome / Le<br>Dôme @ Louis | Riel                           |
| More Listings                                                               |                                                                                                    |   |                         | KILROY                                   | PLATEAU Gatinea   |                               | 93                                          |                        | Beacon                            | Pran                          | 1 Anto                         |
| Recovery Care                                                               | <b>Recovery Care - Vanier</b><br>Hepatitis C Screening, Substance Use Disorders                                                            | ٥ | ger Eardley             | J. Store                                 | 148               | Île de Hui<br>Hui             | National Gane<br>of Canada<br>Si<br>Shonnii | ry<br>68<br>t. Laurent | Hill-Cyrville<br>Ward<br>PINEVIEW | BLACKBURN<br>HAMLET           | 28 CHAPEL<br>HILL SOUTH        |
| Kana tana tana tana tang tang tang tang t                                   | London Health Sciences Centre (LHSC) -<br>Hernia/Gallbladder/Colonoscopy - Central Intake<br>Colonoscopy, Gallbladder Consultation +1 More | 0 | Parcides Forê<br>Cèdres | arc de la<br>It-Boucher                  | Aylmer Vanier     | ONTARIO<br>ONTARIO            | Ottawa<br>31 417<br>36 The Ottawa Hos       | 19 - 30 24<br>pital 🔒  | 6 Canada Scie<br>Technology       | nce and<br>Museum             |                                |
| Holland Bloorview<br>Kids Rehabilization Hospital                           | Holland Bloorview Kids Rehabilitation Hospital<br>Selective Dorsal Rhizotomy Clinic<br>Pediatrics, Selective Dorsal Rhizotomy (SDR)        | • |                         | ERNE DISTRICT DE<br>RRICT DESCHENES<br>R | Westboro<br>Beach | Civic Campus<br>Westboro      | 79<br>BILLINGS BRIDG                        | (72)<br>E Prince       | RBANDALE (417)<br>ess Auto (26)   | 43                            |                                |
| CONSIGN VERY ANOPULE                                                        | London X-Ray Associates<br>London X-Ray Associates - Central Ave<br>Diagnostic Imaging, Echocardiogram + 4 More                            | • | "ARIO                   | Britanni<br>Beac                         | a 36              | Canada Agric<br>and Food Mu   | 19<br>MOONEY'S BAY                          | e Home Depot           | 32                                |                               | Keshet                         |
| RGP REGIONAL GENARISC<br>PROGRAM OF TOBONTO                                 | Regional Geriatric Program (RGP)<br>Geriatric Medicine, Geriatrics +1 More                                                                 | 0 | -C                      | IKEA Otta                                | 417               | 17<br>16<br>PARKWOOD<br>HILLS | 51 73 74                                    | SOUTH KEYS             | 125                               | A                             | 27<br>14<br>C Anderso & Counti |
| C Second States<br>Commonly Health Content<br>Avery and A Freeholds Strengt | Seaway Valley CHC – Lung Health Program<br>Respiratory Therapy                                                                             | 0 | CRYS                    | TAL BEACH BAYSHORE                       | CENTREPOINTE      | 51 O Co                       | stco Wholesale                              | 25<br>BLOSSOM P<br>79  | PARK                              | GREENBI                       | ELT                            |
| NEJAC CEANE                                                                 | NEJAC/RAC Low Back Central Intake<br>Low Back Pain, Orthopedics + 3 More                                                                   | 0 | 5                       |                                          | Nepean Sportspl   | ex O NEPEAN                   | ELIZABETH I                                 | PARK                   | The Meado<br>& Cour               | ows Golf 🔊                    | 43 27                          |
| 🌾 PACE                                                                      | PACE Cardiology<br><b>PACE Cardiology (Orillia)</b><br>Adult and Pediatric Echocardiography, Diagnostic Imaging                            | 0 | 36                      | 416                                      | WOODS 32          | 12A                           | Ottav<br>Internat<br>Airpo                  | wa<br>tional<br>ort    | FINDLAY CREE                      | K A                           | +                              |

# WHAT DOES OCEAN LOOK LIKE WHEN I LOG ON? "eREFERRALS"

|   | 🥏 Ocean                                                                                          | Image: Menu     Image: Referrals & eConsults     Image: Total state state |                                              |                       |                |                            |                                   | Ø<br>Tour | Alerts 9   | Becky Sottana<br>Sub Acute Care - TOH Rehab |  |
|---|--------------------------------------------------------------------------------------------------|----------------------------------------------------------------------------------------------------|----------------------------------------------|-----------------------|----------------|----------------------------|-----------------------------------|-----------|------------|---------------------------------------------|--|
| • | Filters for Received folders Save Filters Clear All<br>Sub Acute Care - TOH Rehab  Service (All) |                                                                                                    |                                              |                       |                |                            |                                   |           |            |                                             |  |
|   | General                                                                                          | Patient MRN DOB                                                                                                    | Description                                  | Date Sent ∨           | Source         | Site                       | Provider                          | Proto     | col Priori | ty Noted                                    |  |
|   |                                                                                                  | • (encrypted)                                                                                                    | Sub Acute Care Referral                      | Jan 17, 2024 5:45 pm  | Vicki Saunders | Champlain Sub Acute Care   | Sub Acute Care - TOH Rehab Centre | l.        | P2         |                                             |  |
|   | Needs Review                                                                                     | (encrypted)                                                                                                    | Neurorehabilitation                          | Jan 16, 2024 11:45 am | Vicki Saunders | Sub Acute Care - TOH Rehab | Sub Acute Care - TOH Rehab Centre | t         |            |                                             |  |
|   | For Me 0                                                                                         | (encrypted)                                                                                                    | Multi-Disciplinary Assessment and Management | Jan 10, 2024 12:43 pm | Vicki Saunders | Champlain Sub Acute Care   | Sub Acute Care - TOH Rehab Centre | t         | P3         | 24/01/15 10:40 am                           |  |
|   | Recently Viewed                                                                                  | (encrypted)                                                                                                    | Multi-Disciplinary Assessment and Management | Nov 14, 2023 9:06 am  | Vicki Saunders | Champlain Sub Acute Care   | Sub Acute Care - TOH Rehab Centre | 1         |            |                                             |  |
|   | Received 🗸                                                                                       |                                                                                                    |                                              |                       |                |                            |                                   |           |            |                                             |  |
|   | Sent 🔺                                                                                           |                                                                                                    |                                              |                       |                |                            |                                   |           |            |                                             |  |
|   | Sent (All)                                                                                       |                                                                                                    |                                              |                       |                |                            |                                   |           |            |                                             |  |

You will be provided the Shared Encryption Key by your site administrator

#### SWITCHING BETWEEN eReferrals and the Healthmap

• from eReferrals - click on Menu, then Healthmap

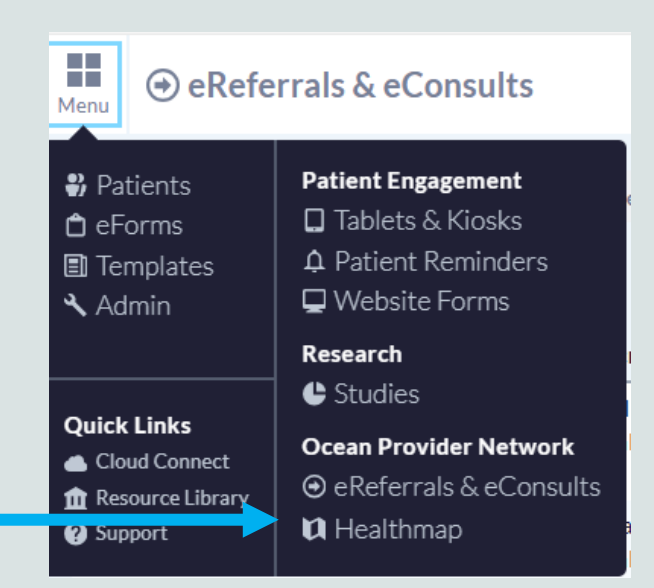

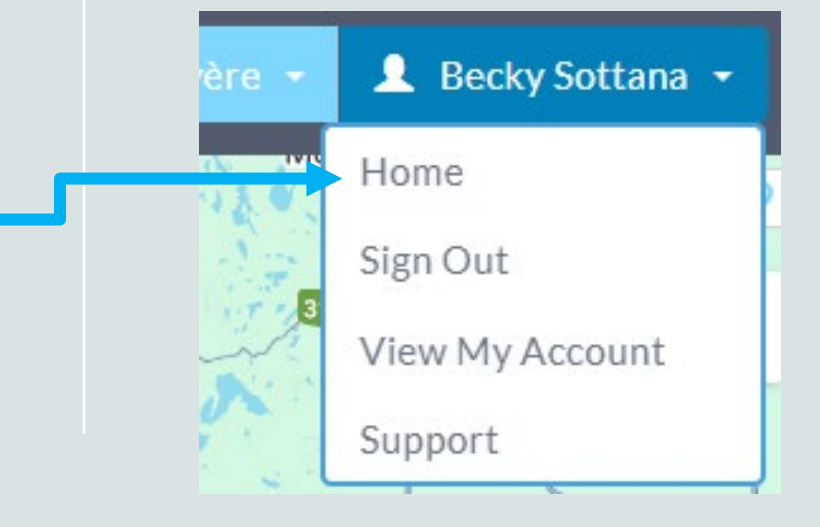

• From Healthmap, click on your name, then Home

### WHAT PROGRAMS CAN I REFER TO?

- Once logged in, review the Healthmap which shows all the sites and programs in the region that are accepting OCEAN eReferrals
- By clicking on the site, you can see contact information, which programs they offer and a link to send a referral
- Bruyère hosts 2 sites for inpatient services:
  - Sub Acute Care
  - Hospice-Palliative Care

#### Sub Acute Care - Élisabeth Bruyère Hospital

Geriatric Rehab Stroke Rehab Complex Continuing Care Transitional Care Note: TOH, Montfort and Queensway Carleton Hospitals have a subacute consult team that will complete these referrals. Please use the established process at your hospital for sending subacute referrals.

#### Hospice-Palliative Care; Bruyère Health and Hospice Care Ottawa Central Referral and Triage

Beds at Bruyère and Hospice Care Ottawa sites

### ADDING FAVOURITE REFERRAL SITES

- You may save your favourite referral sites so you don't have to search on the map or list each time you log in
- From the Healthmap, search for:
  - Sub Acute Care Élisabeth Bruyère Hospital
  - Hospice-Palliative Care; Bruyère Health and Hospice Care
     Ottawa Central Referral and Triage
- Click  $\bigstar$  Add to Favourites
- It will now show in your favourites each time you log on

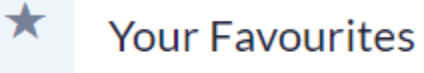

#### Sub Acute Care - Élisabeth Bruyère Hospital 43 Bruyère St, Ottawa, ON K1N 5C7 **613-562-6262** www.bruyere.org/en/inpatient-geriatric-rehab English, French Distance from 9 5 km Sub Acute Care Geriatric Rehab Stroke Rehab **Complex Continuing Care** Transitional Care Health Service Offerings Select offering for wait times and more details Bariatric Care Complex Medical Geriatric Rehab Hemodialysis Low Intensity Rehab Show 6 More Send eReferral ★ Add To Favourites

### HOW DO I COMPLETE THE REFERRAL

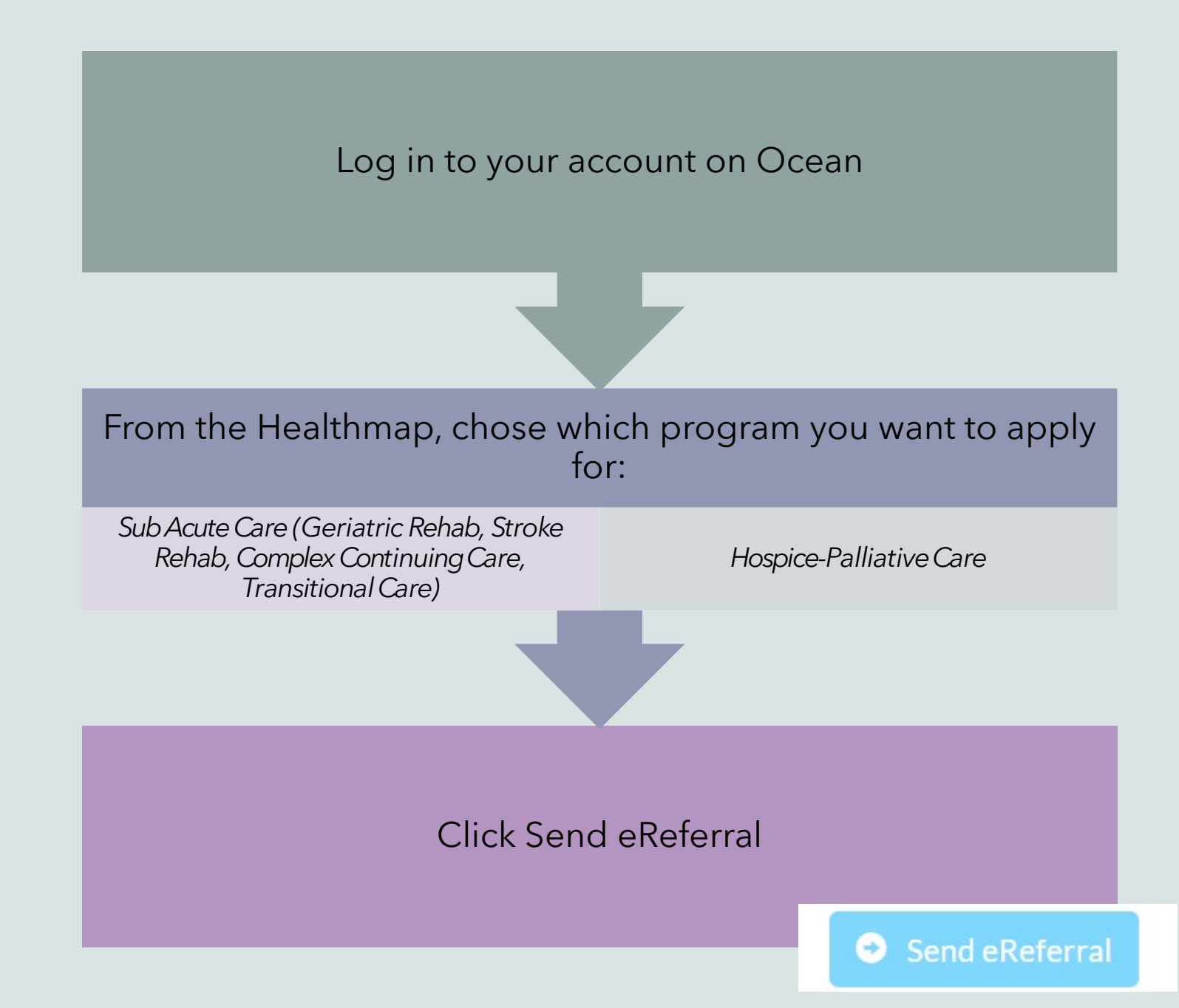

#### **REFERRAL FOR** HOSPICE-PALLIATIVE CARE

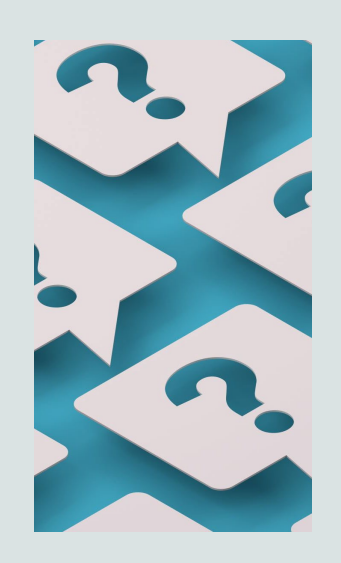

- Complete the form using existing data sources
- More mandatory fields than the SMART referral, . many of which are just yes/no questions
  - If you answer YES, you must add additional information in the details box
  - If you don't know the answer, chose NO
- You cannot submit the referral until all mandatory fields have been answered
- You may add attachments .
  - i.e. Consent Directives
    - Living Wills
    - POA papers
- You may save a draft of your referral to complete • at a later time Save for Later

× Cancel

#### FOLDERS

#### • **GENERAL**

- Where you will find instant messaging responses
- RECEIVED generally not used
- · SENT
  - Where are your referrals are saved
- DELETION WARNINGS generally not used
- ACTIONS generally not used

| Filter              | Q |
|---------------------|---|
| General             |   |
| Needs Review        | 6 |
| For Me              | 1 |
| Recently Viewed     |   |
| Received            | - |
| Sent                | - |
| Sent (All)          | 8 |
| Incomplete          | 0 |
| Awaiting Response   | 2 |
| Accepted as Walk-In | 0 |
| Pending Booking     | 5 |
| Booked Unconfirmed  | 1 |
| Booked Confirmed    | 0 |
| Completed           | 0 |
| Declined            | 0 |
| Cancelled           | 0 |
| Deletion Warnings   | 0 |
|                     |   |
|                     |   |
|                     |   |
| Actions             | • |
| Support             |   |

#### WHERE ARE MY SENT REFERRALS?

All referrals that you have sent/drafted will be in the Sent folders

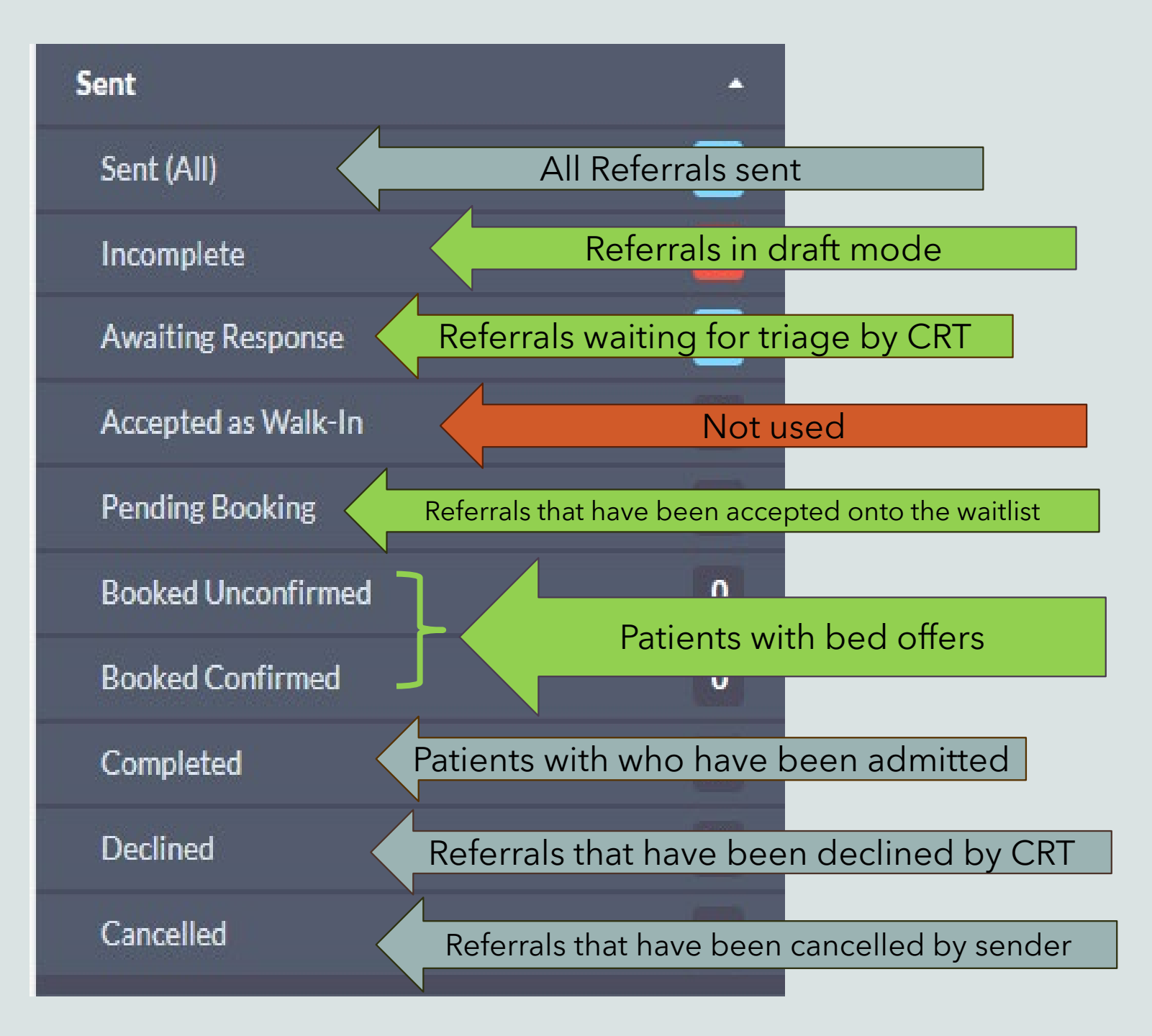

#### INSTANT MESSAGING: WHERE DO I FIND RESPONSES?

• In your "Needs Review" folder, you will find responses from the triage team

| Π | Accepted PCU              | Messaging                                                                                                    |                     |          |
|---|---------------------------|----------------------------------------------------------------------------------------------------|---------------------|----------|
| Π | Accepted HCO              | ecky Sottana - Hospice-Palliative Care: Bruyère Health and Hospice Care Ottawa Central Referral and Triage<br>o: Referrer (Vicki Saunders / Hospice-Palliative Care: Bruyère Health and Hospice Care Ottawa Central Referral and Triage) | Sep 9, 2024 9:15 am | RESPONSE |
|   | Accepted PCU/HCO          | Accepted/Waitlist PCU/HCO                                                                                                    |                     |          |
|   | More Information Required | To:                                                                                                    | · •                 |          |
|   | Declined                  | Add Attachments                                                                                                    |                     | MESSAGE  |
|   |                           |                                                                                                    | 🔺 Send              |          |

- You can reply to the triage team if more information was requested through the Messaging section by typing your message and/or adding attachments, then clicking Send.
- · If no response is required, click Reviewed at the bottom

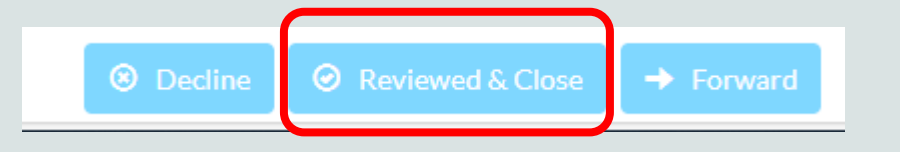

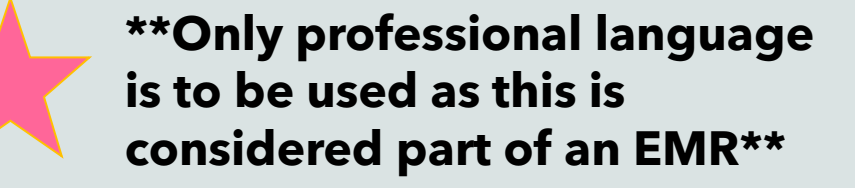

#### BED OFFERS

- No change in practice 😊
- Bed offers will still be given verbally to the referral source
- OCEAN will track bed offers for administrative purposes only

### UPDATING REFERRALS

If your patient/client no longer consents, has had an acute change in medical status and no longer requires Hospice-Palliative Care or if your patient/client has deceased, you may cancel the referral directly in OCEAN

Open the referral from your Sent list

Under Action - select Cancel Referral and provide a reason

This sends a message directly to Bruyère/CRT

No further action required

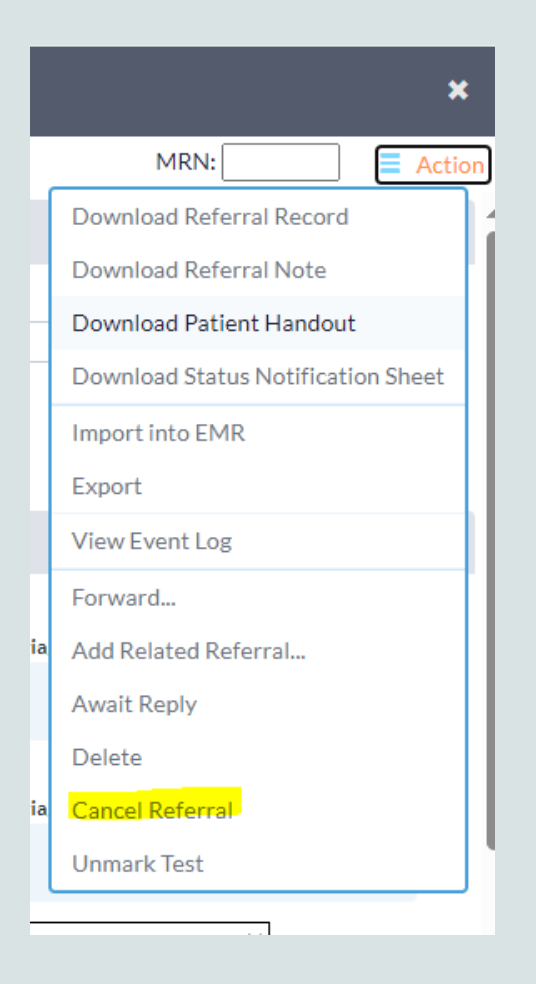

#### ADDING DELEGATES

- Just like SMART, you can add delegates to your account
- From the eReferrals & eConsults page, click on your name then "Delegates"
- Click "Add Clinical Delegate"
- Choose from the dropdown list of referral sources

| Settings                           | Tour Alerts Becky Sottana<br>Sub Acute Care - Bruyère                                                      |  |  |  |  |  |
|------------------------------------|----------------------------------------------------------------------------------------------------|--|--|--|--|--|
| <b>Becky Sottana</b><br>bsottana   | Sub Acute Care - Bruyère<br>Site # 14225 (Default)                                                         |  |  |  |  |  |
| User Settings                      | Switch Sites Sort By Number                                                                                |  |  |  |  |  |
| My Account<br>Billing<br>Delegates | 15754 Hospice-Palliative Care:<br>Bruyère Health and<br>Hospice Care Ottawa<br>Central Referral and Triage |  |  |  |  |  |
| Support<br>Sign Out                | 14225 <b>Sub Acute Care - Bruyère</b><br>(Default)                                                         |  |  |  |  |  |
| Delegates                          |                                                                                                    |  |  |  |  |  |
| Your C<br>Clinical Del             | linical Delegates<br>egates will have the ability to send eRequest                                         |  |  |  |  |  |
| + Add Cl                           | inical Delegate 🗸                                                                                          |  |  |  |  |  |
| Search                             | earch By Name or Username                                                                                  |  |  |  |  |  |

### DEMO

#### WHAT DO I NEED TO DO NOW?

- 1. Create an OCEAN account
  - If you already have an account from a previous employer, you will need to create a new account with your current email address
- 2. Ensure you can log on
- 3. Familiarize yourself with the website
  - Add your favourite referral sites
  - Check out the eReferral

#### Be ready for October 1<sup>st</sup>!

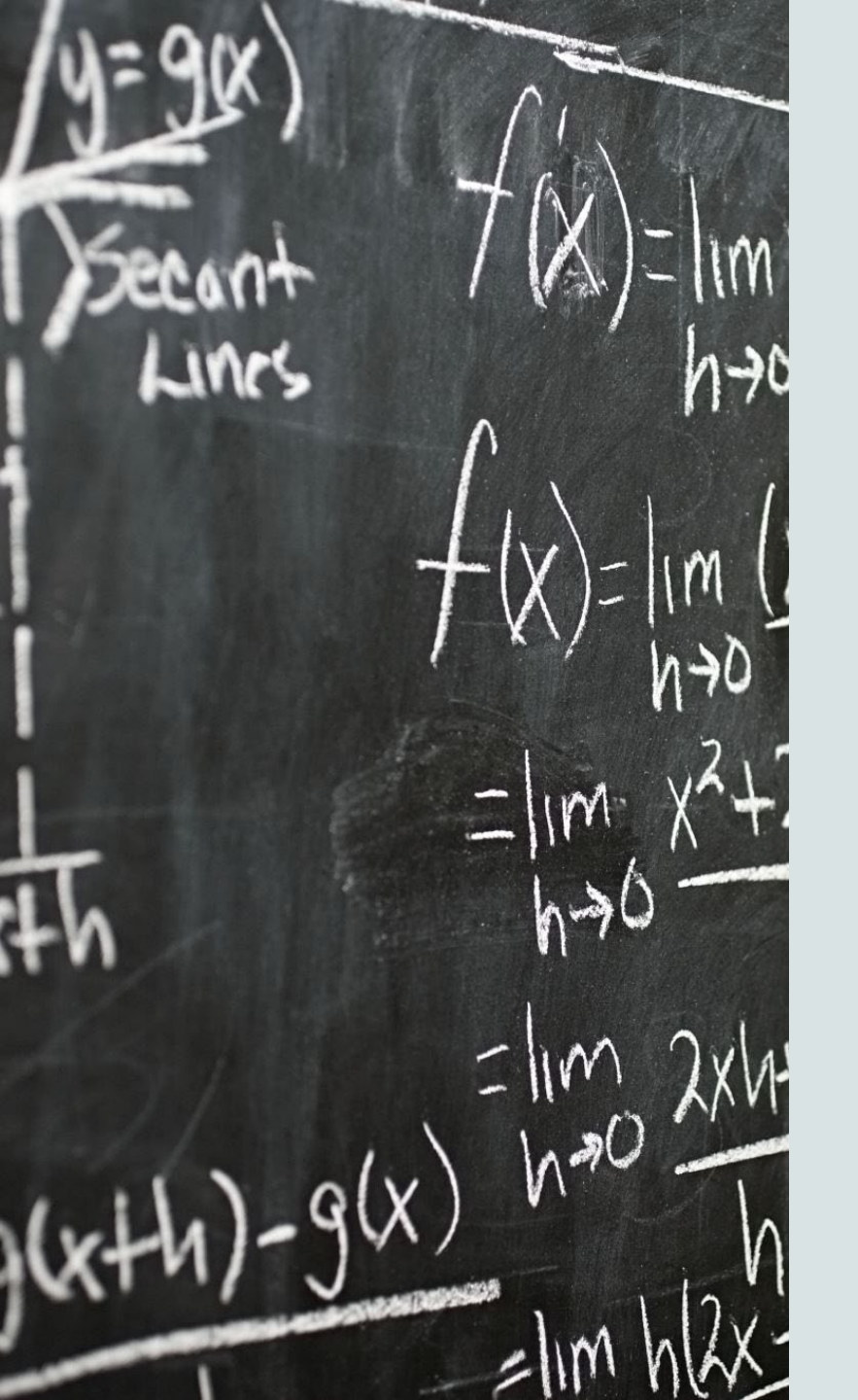

#### WHAT IF I HAVE QUESTIONS

**Ocean - General Inquiries:** 

Becky Sottana

Manager, Admissions and Patient Flow

613-562-6262 ext. 1883

bsottana@bruyere.org

**Ocean - Technical Issues:** 

contact@ereferralontarioeast.ca

#### **Clinical Questions:**

CRT: 613-562-6262 ext. 1688

Bruyère Programs: 613-562-6262 ext. 1446